## 【エナジーエアドロップを貰う方法】

100USDTの入金をして左に ✔(チェック)までできた方は 次にエネルギー報酬を貰いましょう♪

Webアプリからログイン

一番下のタブ、エネルギーから

エネルギーエアドロップ を表示を押します

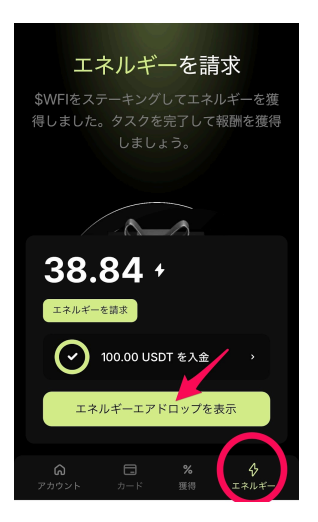

下記画面になりますので、請求を押します

| く                                            |
|----------------------------------------------|
| 38.84 +                                      |
| 100.00% ロイヤル 一 孫数                            |
| 請求                                           |
| ✓ 100.00 USDT を入金 ,                          |
| ITOユニットをアクティベートして即座にエネルギー<br>を獲得             |
| より多くの\$WFIトークンをロックして、より多くのエネルギーを<br>即座に請求可能。 |
| 。<br><sup>最大 \$250.00 O/ITO</sup><br>完了      |
|                                              |

## 報酬を請求を押します

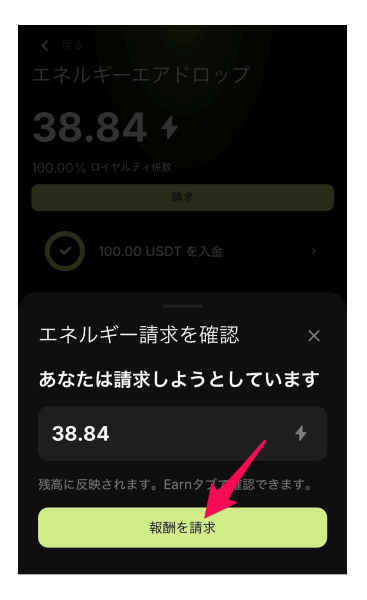

報酬を請求を押すと

下記画面(エネルギーエアドロップ0)となりますが、

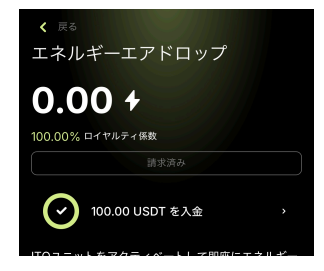

安心してください!入ってますから(笑)

この画面に反映されていますので確認してみてください。

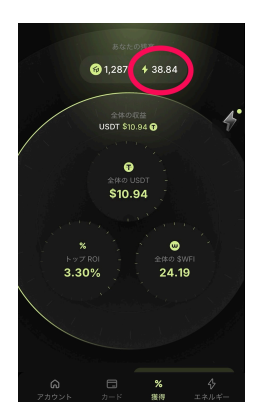

これで、エナジー報酬を貰うことが出来ましたね(^-^)